#### Text2ArcOrCylinder program for KeyCreator 8.X only!

#### Use this program at your own risk!

# **Program description:**

This program creates text around a Circle/Arc in a planar or cylindrical fashion. Various settings can be adjusted to achieve your specific needs. All settings are remembered once the OK button is pressed.

#### **Enhancements:**

1) Text to Arc is now placing the created text according to the Construction Plane

2) Added new feature Text to Cylinder (works **only** in Construction Plane 1)

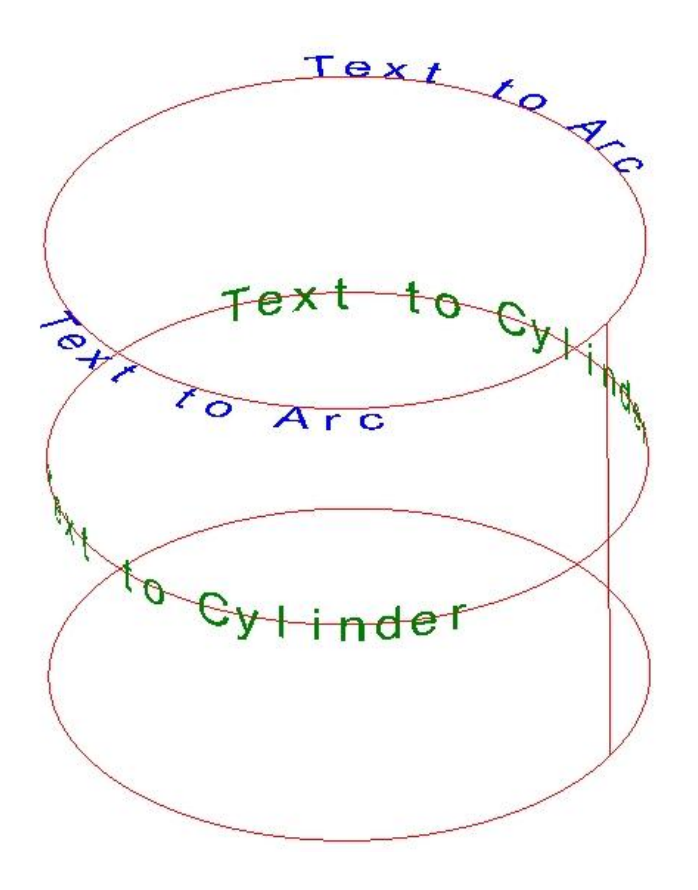

| The Setup Dialog Box | K |
|----------------------|---|
|----------------------|---|

| Text around                                                                                                    | Arc/Circle | or Cylinder     |                                       |              |
|----------------------------------------------------------------------------------------------------|------------|-----------------|---------------------------------------|--------------|
| Text Height:                                                                                                    | 0.250000   | Font Name: aria | al                                    |              |
| Text Aspect:                                                                                                    | 1.000000   | Text Mirrored   | Text Underlined                       |              |
| Text Slant:                                                                                                    | 0.000000   | Text Filled     | Text Strike Throu                     | igh          |
| Extra Space:                                                                                                    | 1.000000   |                 |                                       |              |
| - Text Justific<br>C Left<br>C Center<br>C Right                                                                              | ation      | C CW            | Text Rotation<br>Rotation Angle: 0.00 | 00000 °      |
| Text around Cylinder<br>Enable This function works in Cplane 1 only!<br>Tilt angle range -90° to +90°<br>Tilt Angle: 0.000000 |            |                 |                                       |              |
| Registered to<br>Hans Winkler                                                                                                 | :          |                 |                                       | OK<br>Cancel |

Here is some additional help; items that are self explanatory are not listed.

# **Extra Space:**

Increases the space between the characters created. If set to 1.0, a standard space is used. If less than 1.0, the space between characters decreases. If larger than 1.0, the space increases.

# **Text Justification:**

Indicates the placement anchor for the text to be positioned. For example: If set to Center, equal amounts of text will be placed to each side of the indicated placement position.

# **Text Direction:**

Creates the text clockwise (CW) or counter clockwise (CCW)

# **Text Rotation:**

Rotation angle specifies the note angle of the created character in relation to the Arc/Circle center. A Rotation angle of  $0^{\circ}$  keeps each created character perpendicular to the Arc/Circle center in a readable manner. If the Lock Rotation Angle is checked, each character is created with the same angle. See example below:

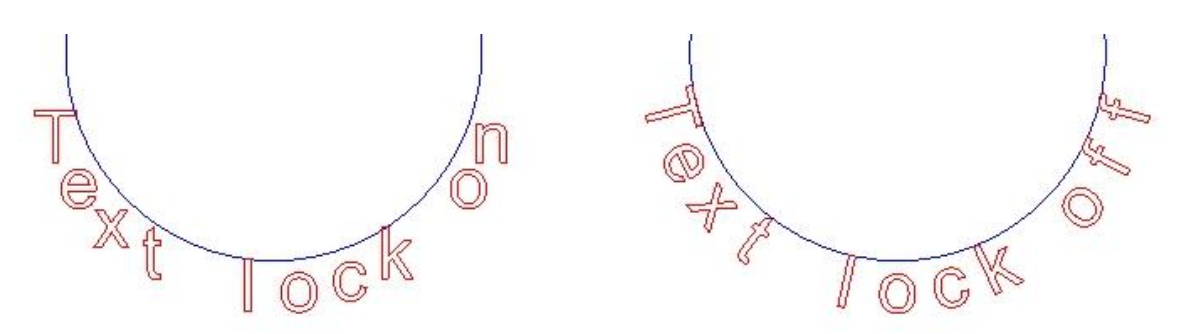

#### **Text around Cylinder:**

The Text around Cylinder function has to be enabled, or disabled for Text around Arc. The Tilt Angle 0.00000 produces the text perpendicular to the cylinder, a negative or positive tilt angle can be used so the text is parallel for a cone shape as shown below. Settings for 45° angled Cone as shown below were

CCW, Text around Cylinder Enabled, Tilt angle -45°.

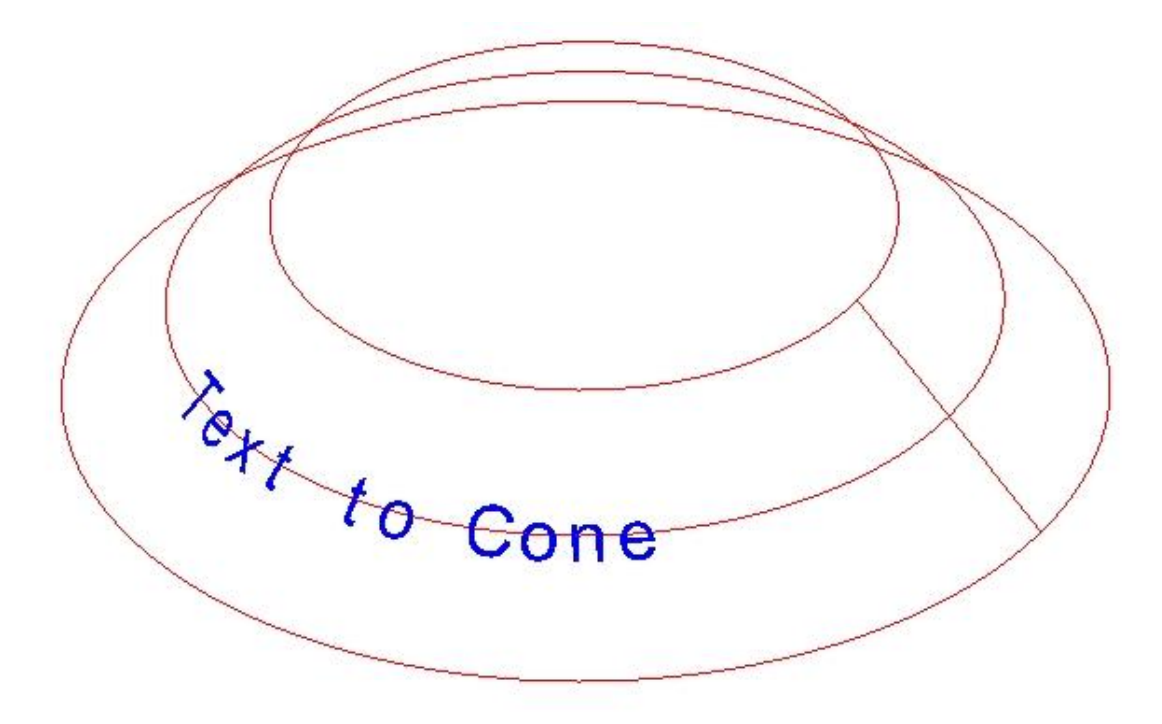

# **Registration Information:**

You will be given the opportunity to register the program at every startup. The following Dialog will appear:

| Kubotek KeyCreator |                      |  |  |  |
|--------------------|----------------------|--|--|--|
| Would y            | ou like to register? |  |  |  |
| Yes                | No                   |  |  |  |

If you click No you are in Trial mode. Trial mode works for **5 days** after your first startup.

If you click Yes, the following Dialog will appear:

| Registration Dialog Bo                                                          | ж: 🛛 🔀                                                                  |
|---------------------------------------------------------------------------------|-------------------------------------------------------------------------|
| Enter your Name:                                                                |                                                                         |
|                                                                                 |                                                                         |
| Enter the unlocking key                                                         | :                                                                       |
| 0                                                                               |                                                                         |
| Enter your Name and pro<br>an unlocking key, otherw<br>the unlocking key and pr | ess Save if you don't have<br>vise enter your Name and<br>ess Register. |
| Register                                                                        | Save Cancel                                                             |

Follow the description in the Dialog by entering your name and pressing the Save button.

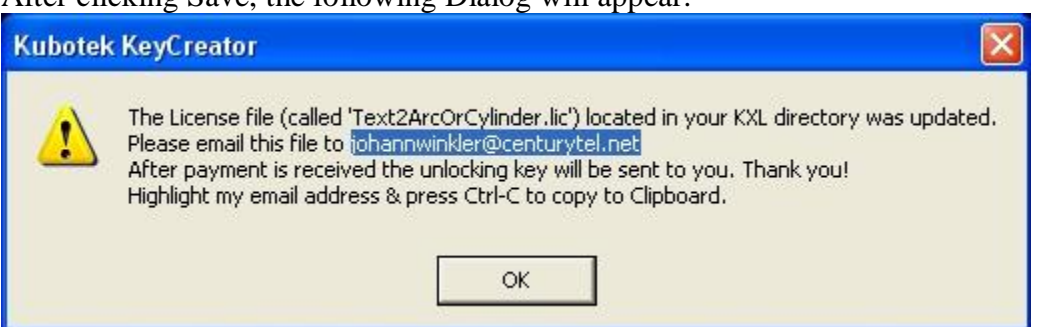

After clicking Save, the following Dialog will appear:

#### Do not overwrite or edit the Text2ArcOrCylinder.lic file, or the registration will fail.

After payment is received the unlocking key will be emailed to you. When you receive the unlocking key, simply fill in your name and your unlocking key and press Register. Remember that Name and unlocking key are case sensitive.

**Cost:** This program may be purchased for \$29.95 US Dollars